2018-2019. «Сайт педагога образовательного учреждения как форма информационно-методического взаимодействия с участниками образовательного процесса» Кабанова Н.В. – содержательное наполнению сайта Медведева М.В. – техническое обеспечению сайта Занятие №1. Регистрация сайта в системе Ucoz.

### Занятие 1. Регистрация сайта в системе UCOZ.

Для создания сайта в системе UCOZ:

1. Заходим на сайт <u>ucoz.ru</u> и выбираем вариант создания сайта «Для себя».

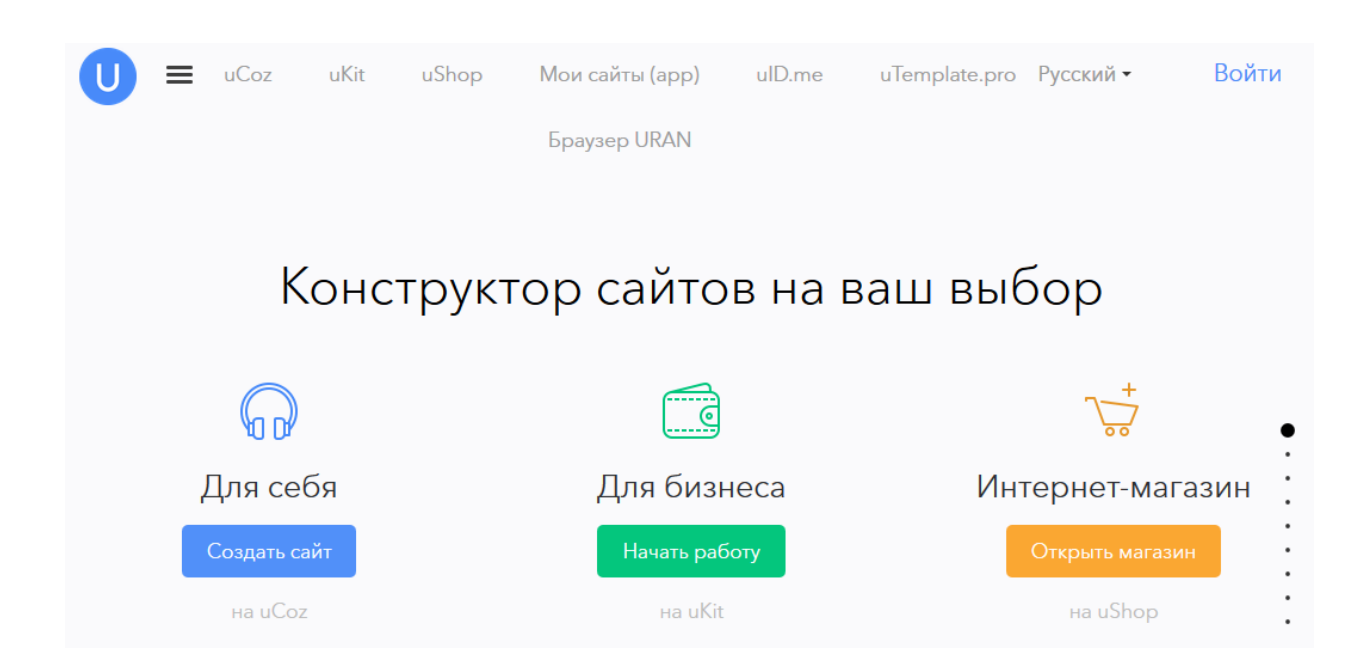

2018-2019. «Сайт педагога образовательного учреждения как форма информационно-методического взаимодействия с участниками образовательного процесса» Кабанова Н.В. – содержательное наполнению сайта Медведева М.В. – техническое обеспечению сайта Занятие №1. Регистрация сайта в системе Ucoz.

Появляется форма регистрации. (Если Вы уже зарегистрированы в сервисе UCOZ, то можно сразу нажать uID.me)
 Можно пройти процедуру ускоренной регистрации через имеющийся

аккаунт какой-либо социальной сети.

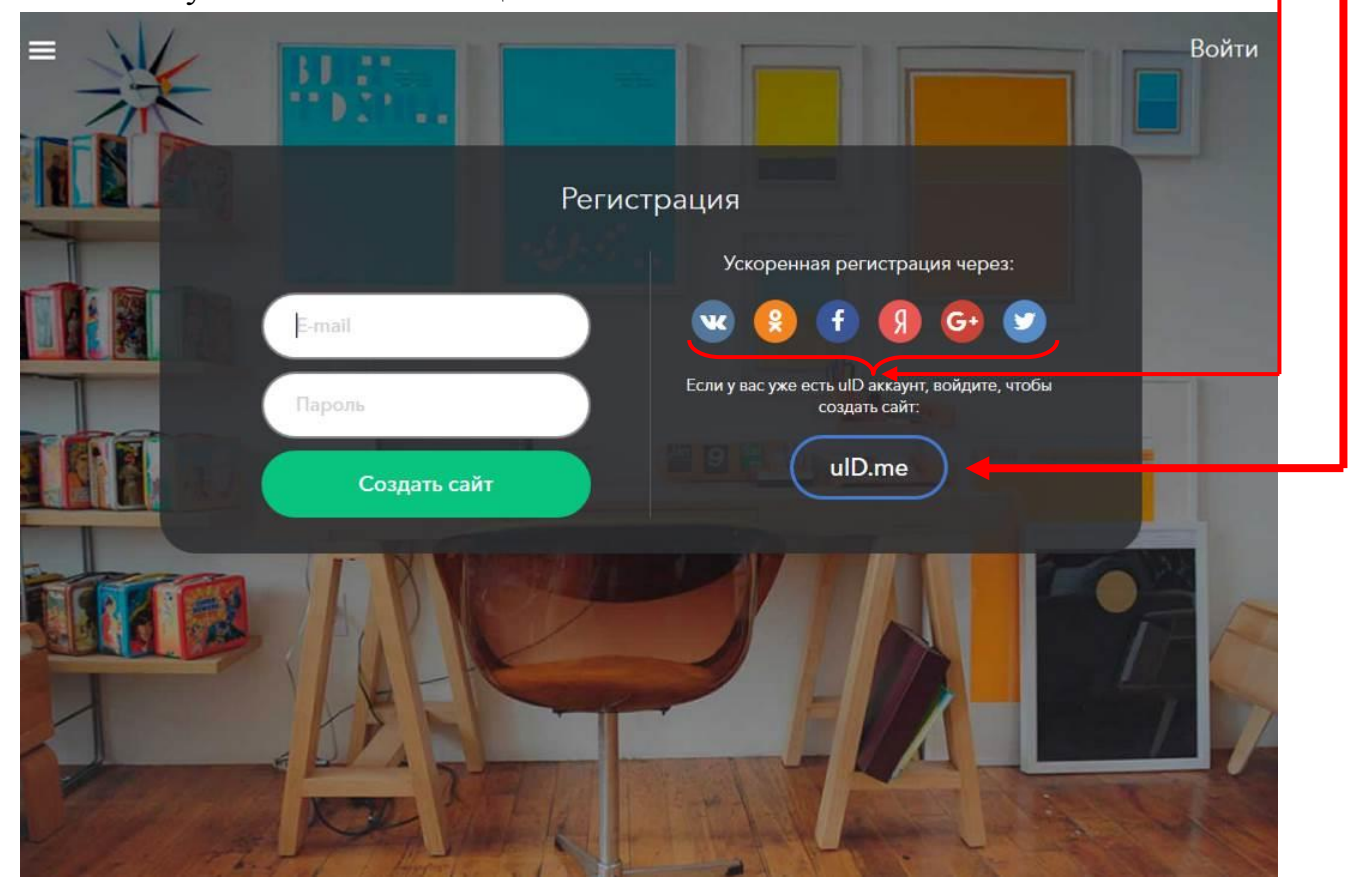

3. Для полной процедуры регистрации необходимо указать адрес электронной почты и придумать пароль. Е-mail обязательно указываете действующий.

2018-2019. «Сайт педагога образовательного учреждения как форма информационно-методического взаимодействия с участниками образовательного процесса» Кабанова Н.В. – содержательное наполнению сайта Медведева М.В. – техническое обеспечению сайта Занятие №1. Регистрация сайта в системе Ucoz.

4. Для успешной регистрации нужно заполнить все поля, ввести код безопасности, а также подтвердить условия использования uID сообщества. Не забываем нажать кнопку **Регистрация**.

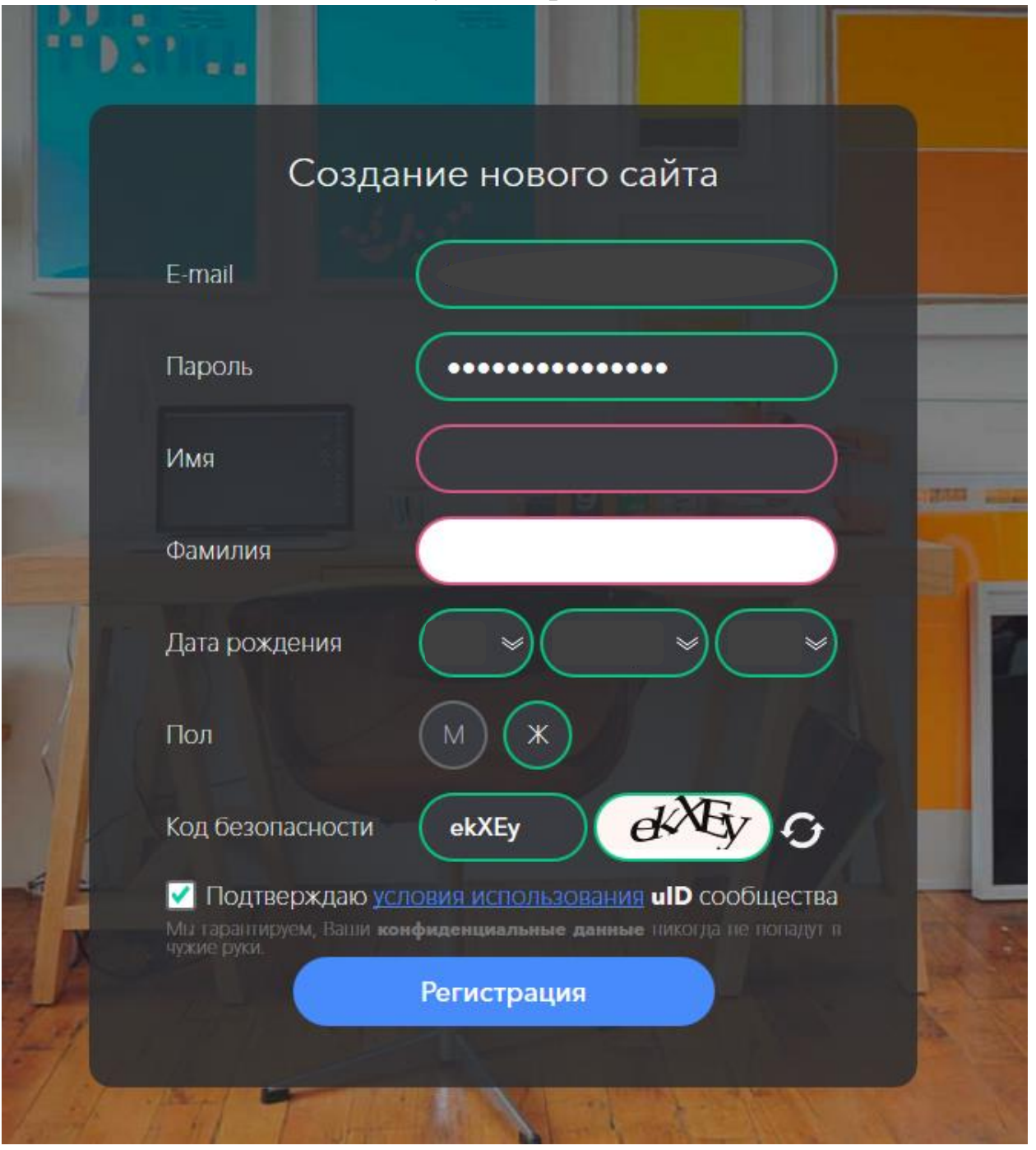

2018-2019. «Сайт педагога образовательного учреждения как форма информационно-методического взаимодействия с

участниками образовательного процесса» Кабанова Н.В. – содержательное наполнению сайта Медведева М.В. – техническое обеспечению сайта

Занятие №1. Регистрация сайта в системе Ucoz.

| -     | - D                                                                           |                                                                                                    |                             | L |
|-------|-------------------------------------------------------------------------------|----------------------------------------------------------------------------------------------------|-----------------------------|---|
|       | Г<br>Г                                                                        | Іроверка e-mail адрес                                                                                      | a                           |   |
| -     |                                                                               | Отлично!                                                                                                   |                             |   |
|       | На                                                                            | было отправлено письмо с с                                                                                 | сылкой для подтверждения    |   |
|       | регистрации.<br>Для завершения регистра                                       | ии перейдите по ссылке из получе                                                                           | енного письма.              |   |
| -     | Проверить почту                                                               |                                                                                                    |                             |   |
|       | Если вы не нашли письмо в своем я<br>Если оно туда попало, нажмите <b>"Эт</b> | дике, ооязательно проверыте напку <b>чтам.</b><br>• не спам <sup>®</sup> , чтобы без проблем получать важн | ые письма от нас в будущем. |   |
| 1 CON |                                                                               | CHARLES IN                                                                                                 |                             |   |

5. На указанный Вами адрес электронной почты придет информация о регистрации аккаунта.

2018-2019. «Сайт педагога образовательного учреждения как форма информационно-методического взаимодействия с участниками образовательного процесса» Кабанова Н.В. – содержательное наполнению сайта Медведева М.В. – техническое обеспечению сайта Занятие №1. Регистрация сайта в системе Ucoz.

 В
 С
 С

 Здравствуйте,
 !

 Добро пожаловать в бесплатный конструктор сайтов uCoz!

 Вы или кто-то другой воспользовались адресом !
 чтобы зарегистрироваться в нашей системе создания сайтов. Спасибо, что выбрали нас! Вы находитесь в одном шаге от получения своего сайта. Нажмите на кнопку, чтобы завершить регистрацию:

Продолжить

Если вы не планировали регистрироваться в uCoz, просто проигнорируйте это письмо.

Желаем успехов в развитии вашего ресурса!

С наилучшими пожеланиями,

Команда uCoz

Нажимаем кнопку Продолжить для подтверждения электронного адреса.

2018-2019. «Сайт педагога образовательного учреждения как форма информационно-методического взаимодействия с участниками образовательного процесса» Кабанова Н.В. – содержательное наполнению сайта Медведева М.В. – техническое обеспечению сайта

Занятие №1. Регистрация сайта в системе Ucoz.

| Создание нового сайта<br><b>Бетаі подтверждені</b><br><b>Анная процедура абсолютно бесплатна</b> . С вашего номера телефона или счета в иСог<br>не будет списано ни единой копейки. Мы никогда не запрашиваем платные SMS для<br>подтверждения номера, разблокировки сайта и т.п.<br>Страна Российская Федерация (+7) )<br>Мобильный телефон (+7)<br>Подтвердить<br><u>Батвердить</u>                                                                                                    |                                                                         |                                                                                                    |
|----------------------------------------------------------------------------------------------------|-------------------------------------------------------------------------|----------------------------------------------------------------------------------------------------|
| Е-спай подтвержден!         Банная процедура абсолютно бесплатна. С вашего номера телефона или счета в иСог не будет списано ни единой копейки. Мы никогда не запрашиваем платные SMS для одтверждения номера, разблокировки сайта и т.п.         Страна       Российская Федерация (+7)         Мобильный телефон       +7         Подтвердить       Страна         Страна       Российская Федерация (+7)         Мобильный телефон       +7         Страна       Страна         Страна       Российская Федерация (+7) |                                                                         | Создание нового сайта                                                                                                    |
| Подтвердите ваш номер телефона         Данная процедура абсолютно бесплатна. С вашего номера телефона или счета в иСог ве будет списано ни единой копейки. Мы никогда не запрашиваем платные SMS для подтверждения номера, разблокировки сайта и т.п.         Страна       Российская Федерация (+7)         Мобильный телефон       +7         Подтвердить         Страна       Российская Федерация (+7)         Кобильный телефон       +7         Страна       Годтвердить                                            |                                                                         | E-mail подтвержден!                                                                                                    |
| Данная процедура <b>абсолютно бесплатна</b> . С вашего номера телефона или счета в uCoz<br>не будет списано ни единой копейки. Мы никогда не запрашиваем платные SMS для<br>подтверждения номера, разблокировки сайта и т.п.<br>Страна Российская Федерация (+7) ×<br>Мобильный телефон +7<br>Подтвердить<br>Сделаю позже                                                                                                    | Подтвердите ваш но                                                      | омер телефона                                                                                                    |
| Страна Российская Федерация (+7) >><br>Мобильный телефон +7<br>Подтвердить<br>Сделаю позже                                                                                                    | Данная процедура <b>аб</b><br>не будет списано ни<br>подтверждения номе | <b>солютно бесплатна</b> . С вашего номера телефона или счета в uCoz<br>единой копейки. Мы никогда не запрашиваем платные SMS для<br>ра, разблокировки сайта и т.п. |
| Мобильный телефон +7<br>Подтвердить<br>Сделаю позже                                                                                                    | Страна                                                                  | Российская Федерация (+7) 🛛 🛸                                                                                                    |
| Подтвердить<br>Сделаю позже                                                                                                    | Мобильный телефон                                                       | +7                                                                                                    |
| <u>Сделаю позже</u>                                                                                                    |                                                                         | Подтвердить                                                                                                    |
|                                                                                                    |                                                                         | Сделаю позже                                                                                                    |
|                                                                                                    |                                                                         |                                                                                                    |

6. В этой форме задаем пароль для панели управления сайтом!

|                                                                               | Создание нового сайта                                                                                                    |
|-------------------------------------------------------------------------------|----------------------------------------------------------------------------------------------------|
| Чтобы сделать вашу ра<br>задайте <b>секретный во</b><br>который будет устанае | аботу над сайтом наиболее безопасной,<br>опрос-ответ и укажите пароль,<br>пиваться для панелей управления создаваемых сайтов |
| Секретный вопрос                                                              | - Выбрать - 🛛 👻                                                                                                    |
| Ответ на вопрос                                                               |                                                                                                    |
| Пароль для ПУ                                                                 | Отобразить пароль                                                                                                    |
|                                                                               | Приступить к созданию                                                                                                    |
|                                                                               |                                                                                                    |

2018-2019. «Сайт педагога образовательного учреждения как форма информационно-методического взаимодействия с участниками образовательного процесса» Кабалога H B содаржательное идродидино сайта

Кабанова Н.В. – содержательное наполнению сайта Медведева М.В. – техническое обеспечению сайта

Занятие №1. Регистрация сайта в системе Ucoz.

# 7. На этом шаге нужно придумать адрес для сайта и ввести его в соответствующее поле.

| The second second second second second second second second second second second second second second second se                                                                                                    |                                                                                                    |
|----------------------------------------------------------------------------------------------------|----------------------------------------------------------------------------------------------------|
|                                                                                                    | Создание нового сайта                                                                                           |
| Адрес сайта                                                                                                    | ucoz.net 🖌                                                                                                    |
| Код безопасности                                                                                                    | CHL O                                                                                                    |
|                                                                                                    | Согласен с правилами <u>хостинга</u>                                                                            |
|                                                                                                    | Создать сайт                                                                                                    |
| В любой момент вы сможет<br>домен второго уровня).                                                                                                    | е прикрепить к своему сайту домен вида "site.ru" (.com, .net или любой другой                                   |
| B PAY                                                                                                    |                                                                                                    |
|                                                                                                    | Мои сайты                                                                                                    |
|                                                                                                    | У вас ещё нет собственных сайтов                                                                                |
| 1 States and a state of the state of the sta | A DESCRIPTION OF THE OWNER OF THE OWNER OF THE OWNER OF THE OWNER OF THE OWNER OF THE OWNER OF THE OWNER OF THE |

Вводим код безопасности и соглашаемся с правилами хостинга. Нажимаем на кнопку Создать сайт.

2018-2019. «Сайт педагога образовательного учреждения как форма информационно-методического взаимодействия с участниками образовательного процесса» Кабанова Н.В. – содержательное наполнению сайта Медведева М.В. – техническое обеспечению сайта Занятие №1. Регистрация сайта в системе Ucoz.

8. На указанный при регистрации электронный адрес также приходит письмо с подтверждением об успешном создании сайта.

| UCoz                                                                                       |
|--------------------------------------------------------------------------------------------|
| Поздравляем, ваш сайт успешно создан!                                                      |
| Адрес вашего нового сайта:<br>Чтобы перейти в Панель Управления сайтом, нажмите на кнопку: |
| Панель Управления                                                                          |

9. Переходим по ссылке в панель управления сайтом.

|                 | Персональный сайт                                                                      |
|-----------------|----------------------------------------------------------------------------------------|
| Название сайта: | Одно-два слова, например, название компании, группы, клана, института,<br>школы и т.п. |
| Лизайн сайта:   | Дизайн #1081 Выбрать дизайн                                                            |
| gnouni cuntu.   | Выбранный дизайн вы всегда сможете поменять в разделе "Общие настро                    |
| Язык сайта:     | Русский                                                                                |

Задаем название сайта.

Выбираем шаблон дизайна (шаблон можно будет поменять в любое время).

2018-2019. «Сайт педагога образовательного учреждения как форма информационно-методического взаимодействия с участниками образовательного процесса» Кабанова Н.В. – содержательное наполнению сайта Медведева М.В. – техническое обеспечению сайта

Занятие №1. Регистрация сайта в системе Ucoz.

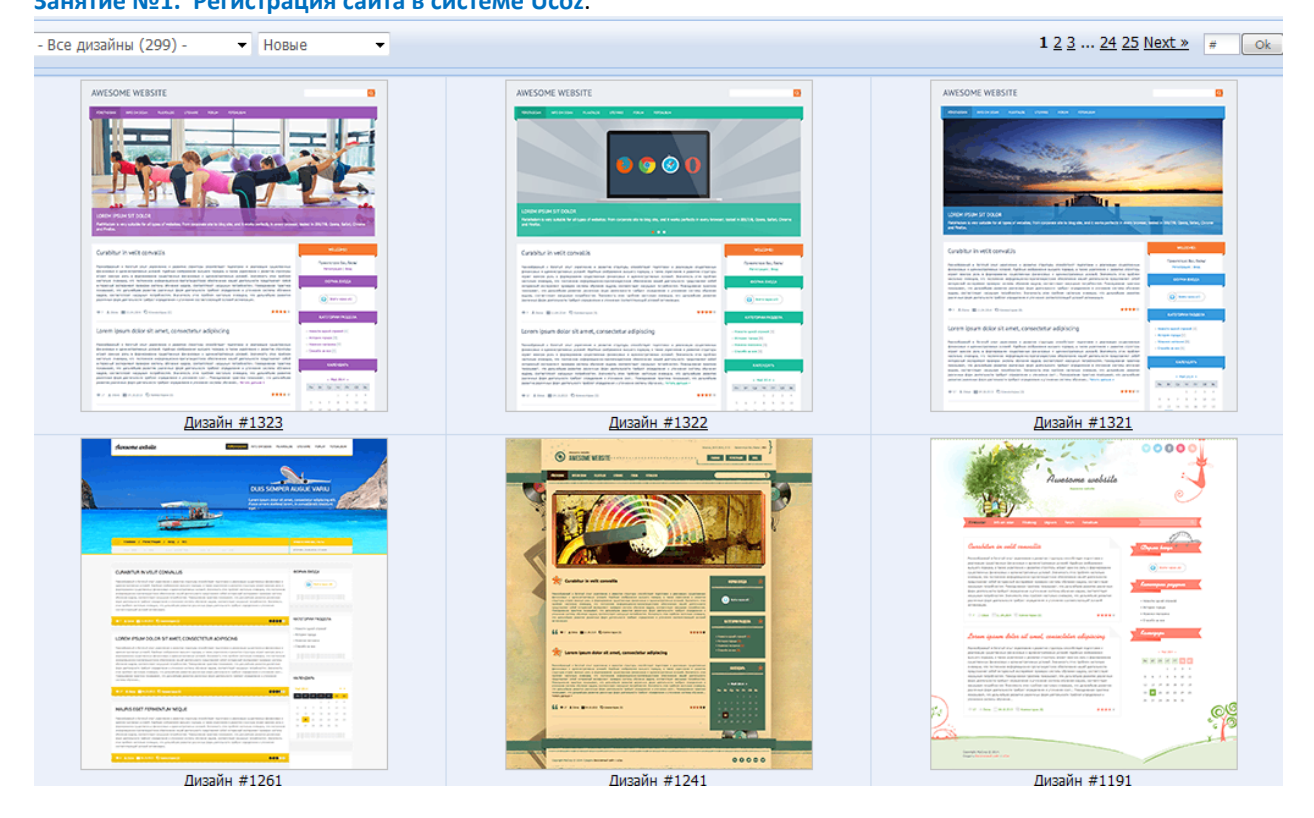

2018-2019. «Сайт педагога образовательного учреждения как форма информационно-методического взаимодействия с участниками образовательного процесса» Кабанова Н.В. – содержательное наполнению сайта Медведева М.В. – техническое обеспечению сайта Занятие №1. Регистрация сайта в системе Ucoz.

9. Выбираем модули для сайта. Их можно подключать и отключать в любое время.

| Выберите необходимые вашему сайту модули. В дальнейшем вы всегда сможете <b>подключить</b> или<br>отключить любой из доступных в системе модулей. |
|----------------------------------------------------------------------------------------------------|
| Редактор страниц Модуль, для объединения всех других модулей в один целостный проект.                                                             |
| Форум<br>Модуль, для организации конференций (форумов) на вашем сайте.                                                                            |
| і ▼Фотоальбомы<br>Модуль, для создания фотоальбомов с широкими возможностями управления фотографиями.                                             |
| Імператор Повости сайта<br>Модуль, для быстрого размещения и управления новостями вашего сайта.                                                   |
| Гостевая книга<br>Модуль, который позволит посетителям вашего сайта оставлять свои отзывы о вашем сайте.                                          |
| Каталог статей<br>Модуль, для создания на вашем сайте раздела с различными публикациями.                                                          |
| —  —  —  —  —  —  —  —  —  —  —  —  —                                                                                                    |
| Модуль, для публикации в интернете ваших текстов и картинок.                                                                                      |
| Модуль, для быстрого создания различных опросов и голосований.                                                                                    |
| Модуль, для создания различных почтовых форм для связи посетителей сайта с его владельцем.                                                        |
| 🚎 🔲 интернет-магазин<br>Модуль, для организации продаж товаров.                                                                                   |
| Продолжить                                                                                                    |

Нажимаем кнопку «Продолжить» и попадаем в «Панель управления».

2018-2019. «Сайт педагога образовательного учреждения как форма информационно-методического взаимодействия с участниками образовательного процесса»

Кабанова Н.В. – содержательное наполнению сайта Медведева М.В. – техническое обеспечению сайта

Занятие №1. Регистрация сайта в системе Ucoz.

| <b>Модули</b> Пользоват | ели Настрой | ки Инструменты Безопасность Ди  | зайн Услуги Помощь                                    | ICO P | Гимназия32 |
|-------------------------|-------------|---------------------------------|-------------------------------------------------------|-------|------------|
|                         |             | _                               |                                                       |       |            |
| модули                  | θ           | Панель управлен                 | RNH                                                   |       |            |
| 🔲 Новости сайта         |             | Здесь должен быть а             | дрес Вашего сайта                                     |       |            |
| 🔀 Фотоальбомы           |             | Купить домен                    |                                                       |       |            |
| 📋 Каталог файлов        |             | Сервер: s30, IP:195.216.243.130 |                                                       |       |            |
| РАСШИРЕНИЯ              | Θ           | Статус индексирования: индекса  | ция запрещена. Снять карант                           | ин 🕐  |            |
| 🖉 SEO-модуль            |             |                                 |                                                       |       |            |
| СТРАНИЦЫ                | G           | Бесплатный тариф ?<br>Улучшить  | На диске свободно<br>400.00Мb из 400.00<br>[Изменить] | DMb   | E          |
| 📄 Главная страница      |             |                                 |                                                       |       |            |
| 📄 Информация о са       | йте         | Закладки                        |                                                       |       |            |
| 📄 Обратная связь        |             |                                 |                                                       |       |            |
| Все страницы            |             | +                               |                                                       |       |            |
|                         |             |                                 |                                                       |       |            |

10. Отсюда и будут совершаться все основные действия над сайтом. Добавление новых страниц, редактирование сайта Ucoz, текста, кода, меню, шаблона и др.

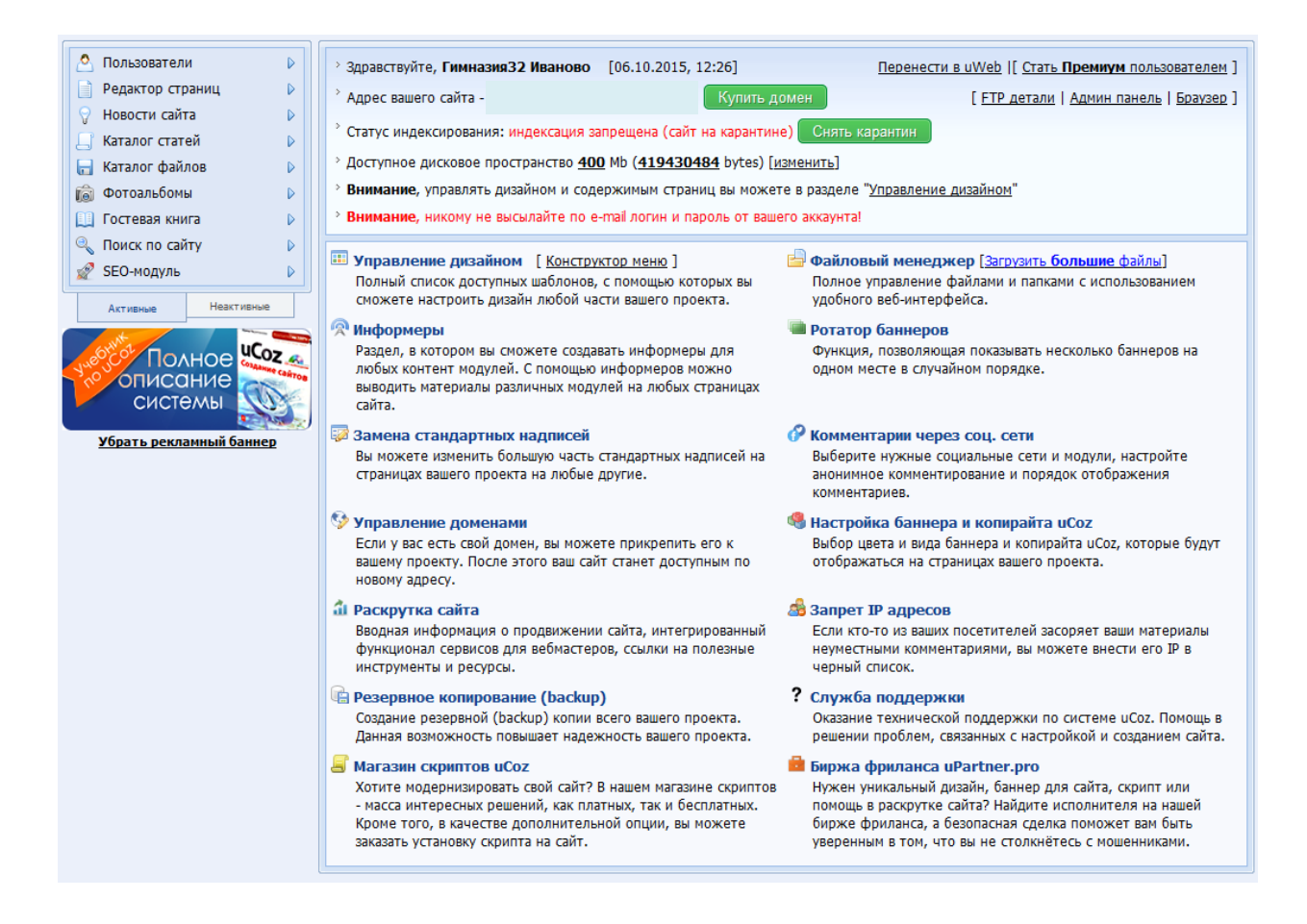

2018-2019. «Сайт педагога образовательного учреждения как форма информационно-методического взаимодействия с участниками образовательного процесса» Кабанова Н.В. – содержательное наполнению сайта Медведева М.В. – техническое обеспечению сайта Занятие №1. Регистрация сайта в системе Ucoz.

Вы создали сайт на Ucoz и теперь он доступен всему миру.

Можете убедиться в этом, набрав в адресной строке браузера адрес Вашего сайта.

2018-2019. «Сайт педагога образовательного учреждения как форма информационно-методического взаимодействия с участниками образовательного процесса»

Кабанова Н.В. – содержательное наполнению сайта

Медведева М.В. – техническое обеспечению сайта Занятие №1. Регистрация сайта в системе Ucoz.

Система исог существует уже очень давно и за это время в интернете появилось очень много уроков (а также видеоуроков) по настройке сайтов в этой системе. Система постоянно развивается, обновляется, предоставляя тем самым своим пользователям широкие возможности для развития сайтов. 10-летие системы было отмечено новым дизайном панели управления сайта, которое также не остается постоянным. Потому новичкам мы рекомендуем переключиться на **старый вид панели управления** (разработчики системы UCOZ предусмотрительно оставили для своих пользователей эту возможность) для того, чтобы Вам легче было в ней ориентироваться и на тот случай, если Вы будете пользоваться другими материалами, самостоятельно найденными в сети.

2018-2019. «Сайт педагога образовательного учреждения как форма информационно-методического взаимодействия с участниками образовательного процесса»

Кабанова Н.В. – содержательное наполнению сайта Медведева М.В. – техническое обеспечению сайта

Занятие №1. Регистрация сайта в системе Ucoz.

## Переключение на старую версию Панели управления

| Модули Пользователи                                                                               | Настройки | Инструменты                  | Безопасность                                | Дизайн               | Услуги    | Помощь                                                                   | ÷••• |
|---------------------------------------------------------------------------------------------------|-----------|------------------------------|---------------------------------------------|----------------------|-----------|--------------------------------------------------------------------------|------|
| модули<br>Каталог сайтов<br>Новости сайта<br>Блог                                                 | O         | Панел<br>адрес са            | іь управл<br>йта к                          | ПСНИЯ<br>упить домен | r<br>I    |                                                                          |      |
| <ul> <li>Форум</li> <li>Онлайн игры</li> <li>Каталог файлов</li> </ul>                            | 0         | Беспла<br>Улу<br>Статус инде | атный тариф 🕐<br>учшить<br>ксирования: инде | ексация запр         | рещена. С | На диске свободно<br>498.81МЬ из 502.18МЬ<br>и<br>нять карантин <b>?</b> |      |
| <ul> <li>Статистика</li> <li>Мини-чат</li> <li>Почтовые формы</li> <li>SEO-модуль</li> </ul>      |           | Закладк                      | ки                                          |                      |           |                                                                          |      |
| СТРАНИЦЫ  Главная страница Информация о сайте Обратная связь Заполняем название с Первая страница | транице   | Добавить                     |                                             |                      |           |                                                                          |      |

Зайдите в панель управления, там в самом верху нажмите на кнопку настройки, и вас перекинет на страницу, где задаются глобальные настройки у сайта.

| Модули Пол     | льзователи | Настройки | Инструменты | Безопасность         | Дизайн      | Услуги |   | <b>⊕</b> * Q |
|----------------|------------|-----------|-------------|----------------------|-------------|--------|---|--------------|
|                |            |           |             |                      |             |        |   |              |
| НАСТРОЙКИ      |            |           | Настр       | оойки 🖈              |             |        |   | Сохранить    |
| Основные       |            |           | Основн      | ные                  |             |        |   |              |
| Поиск          |            |           |             |                      |             |        |   |              |
| Дата и время   |            |           | САЙТ        |                      |             |        |   |              |
| Системные      |            |           | Название    | вашего сайта         |             |        |   |              |
| Реклама и копи | ірайт      |           | Новое н     | азвание сайта        |             |        | ) |              |
| API            |            |           | Использует  | ся для кода \$SITE_N | NAME\$      |        |   |              |
| Комментарии    |            |           | URL адрес   | вашего сайта         |             |        |   |              |
| Контактные дан | ные        |           |             |                      |             |        |   |              |
| Домены         |            | >         | Использует  | ся для кода \$НОМЕ   | PAGE_LINK\$ |        |   |              |
| Редактор форм  | 1          | >         | Язык сайта  | э                    |             |        |   |              |
|                |            |           | Русский     |                      |             | ~      |   |              |

2018-2019. «Сайт педагога образовательного учреждения как форма информационно-методического взаимодействия с участниками образовательного процесса» Кабанова Н.В. – содержательное наполнению сайта Медведева М.В. – техническое обеспечению сайта

Занятие №1. Регистрация сайта в системе Ucoz.

Прокрутите страницу вниз до самого конца и найдите кнопку старая, после нажмите сохранить.

| Основные                                                                                                    | Сохранить |
|----------------------------------------------------------------------------------------------------|-----------|
| Уроки по исоz                                                                                                    | 2         |
| не более 180 символов.                                                                                                    |           |
| КНОПКИ РЕДАКТИРОВАНИЯ МАТЕРИАЛОВ                                                                                                    |           |
| Внешний вид кнопок                                                                                                    |           |
| Черно-белая светлая (по умолчанию) 🗸 🗸                                                                                                    |           |
| <ul> <li>Большие иконки (по умолчанию)</li> </ul>                                                                                                    |           |
| Уменьшенные иконки                                                                                                    |           |
| ВЕРСИЯ ПАНЕЛИ УПРАВЛЕНИЯ<br>При входе в Панель управления, по умолчанию будет использоваться<br>выбранная версия                                                                |           |
| 🖌 Новая 🚺                                                                                                    |           |
| Старая                                                                                                    |           |
| ВЕРСИЯ САЙТА ДЛЯ СЛАБОВИДЯЩИХ<br>Включение данной опции позволяет посетителям регулировать размер<br>текста при просмотре страниц вашего сайта                                  | p         |
| Преимущества PRO-версии: голосовое озвучивание текста,<br>изменение интервала между символами, мягкие наборы палитр<br>цветов и ряд других особенностей. Перейти на PRO-версию. | ЭЫ        |
|                                                                                                    |           |

2018-2019. «Сайт педагога образовательного учреждения как форма информационно-методического взаимодействия с участниками образовательного процесса» Кабанова Н.В. – содержательное наполнению сайта Медведева М.В. – техническое обеспечению сайта

Занятие №1. Регистрация сайта в системе Ucoz.

#### Панель должна автоматически перезагрузиться и вы попадёте на старую версию.

| $\leftrightarrow$ > C $rac{1}{2}$                                                                                                    | i mop32ivanovo.ucoz.net/panel?a=cp                                                                                                    | 🗢 🏠 🐘 🤹 🖬 🗊                                                                                                    | ≡   |
|----------------------------------------------------------------------------------------------------|----------------------------------------------------------------------------------------------------|----------------------------------------------------------------------------------------------------|-----|
| Общее Настройки Д                                                                                                    | изайн Инструменты Безопасность Помощь                                                                                                    | М <b>біла<del>сні не</del> уклуги</b> нтерфейс 🖬 Язык <del>—</del> Выход 🖿                                                                                                    | Î   |
| <ul> <li>Пользователи</li> <li>Редактор страниц</li> <li>Новости сайта</li> <li>Каталог файлов</li> <li>Фотоальбомы</li> <li>Поиск по сайту</li> <li>SEO-модуль</li> </ul> | <ul> <li>Здравствуйте, Гимназия32</li> <li>Иваново [22.01.2018, 17:27]</li> <li>Адрес вашего сайта -         <ul> <li>http://mop32ivanovo.ucoz.net/</li> <li>Kупить домен</li> <li>Статус индексирования: индексация запрес</li> <li>Доступное дисковое пространство 407 Мb</li> </ul> </li> </ul> | Перенести в uWeb   Стать <b>Премиум</b> пользователем<br><sup>•</sup> детали   Админ панель   Браузер   <b>Перейти в новую ПУ</b> ]<br>ещена (сайт на карантине) Снять карантин<br>lb ( <b>426909391</b> bytes) [изменить] | III |
| Активные Неактивны<br>Полное                                                                                                    | е Управление дизайном [Конструктор<br>меню]<br>Полный список доступных шаблонов, с<br>помощью которых вы сможете настроить<br>дизайн любой части вашего проекта.                                                                                                    | <ul> <li>Файловый менеджер [Загрузить большие<br/>файлы]</li> <li>Полное управление файлами и папками с<br/>использованием удобного веб-интерфейса.</li> </ul>                                                             |     |
| СИСТЕМЫ Убрать рекламный банне                                                                                                    | <ul> <li>Информеры</li> <li>Раздел, в котором вы сможете создавать<br/>информеры для любых контент модулей. О<br/>помощью информеров можно выводить<br/>материалы различных модулей на любых<br/>страницах сайта.</li> </ul>                                                                       | <ul> <li>Ротатор баннеров</li> <li>Функция, позволяющая показывать несколько</li> <li>С баннеров на одном месте в случайном<br/>порядке.</li> <li>х</li> </ul>                                                             | Ŧ   |
| R 🚺 🚱                                                                                                    | 🚞 🍳 赵 🔉 🝸                                                                                                    | EN 14:05<br>20.02.2018                                                                                                    | 8   |

У старой версии можно переключать цвета. Чтобы изменить цвет, нажмите в правом верхнем углу на кнопку **интерфейс**, и выберите версию цветового оформления (по умолчанию установлен цвет bwhite).

Теперь можно смело переходить к следующим урокам по созданию сайта.

2018-2019. «Сайт педагога образовательного учреждения как форма информационно-методического взаимодействия с участниками образовательного процесса»

Кабанова Н.В. – содержательное наполнению сайта Медведева М.В. – техническое обеспечению сайта

Занятие №1. Регистрация сайта в системе Ucoz.

#### !!! Если Вам захочется перейти к новой панели управления и исследовать ее:

# Как перейти на новую версию ПУ?

Выберите в меню Общее пункт Главная страница.

Далее в правом уголке экрана ищем ссылку - Перейти в новую ПУ.

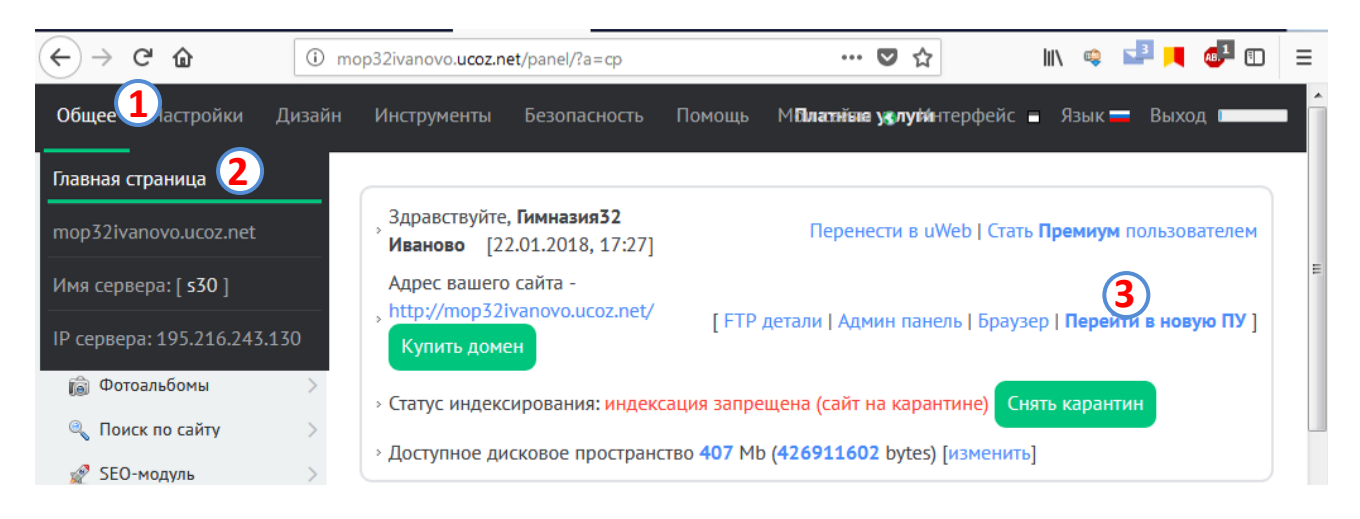